# INFO21 교비 연구비 지원사업 공모 지원

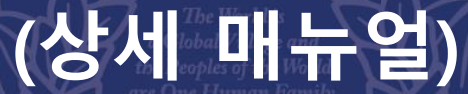

May We Strive for eace and Humanity with the Spirit of Ilobal Cooperation Society.

2022.06.3. 연구처 연구지원팀

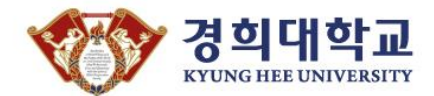

#### 1. 「 인포21 」 로그인

#### INFO21 https://info21.khu.ac.kr

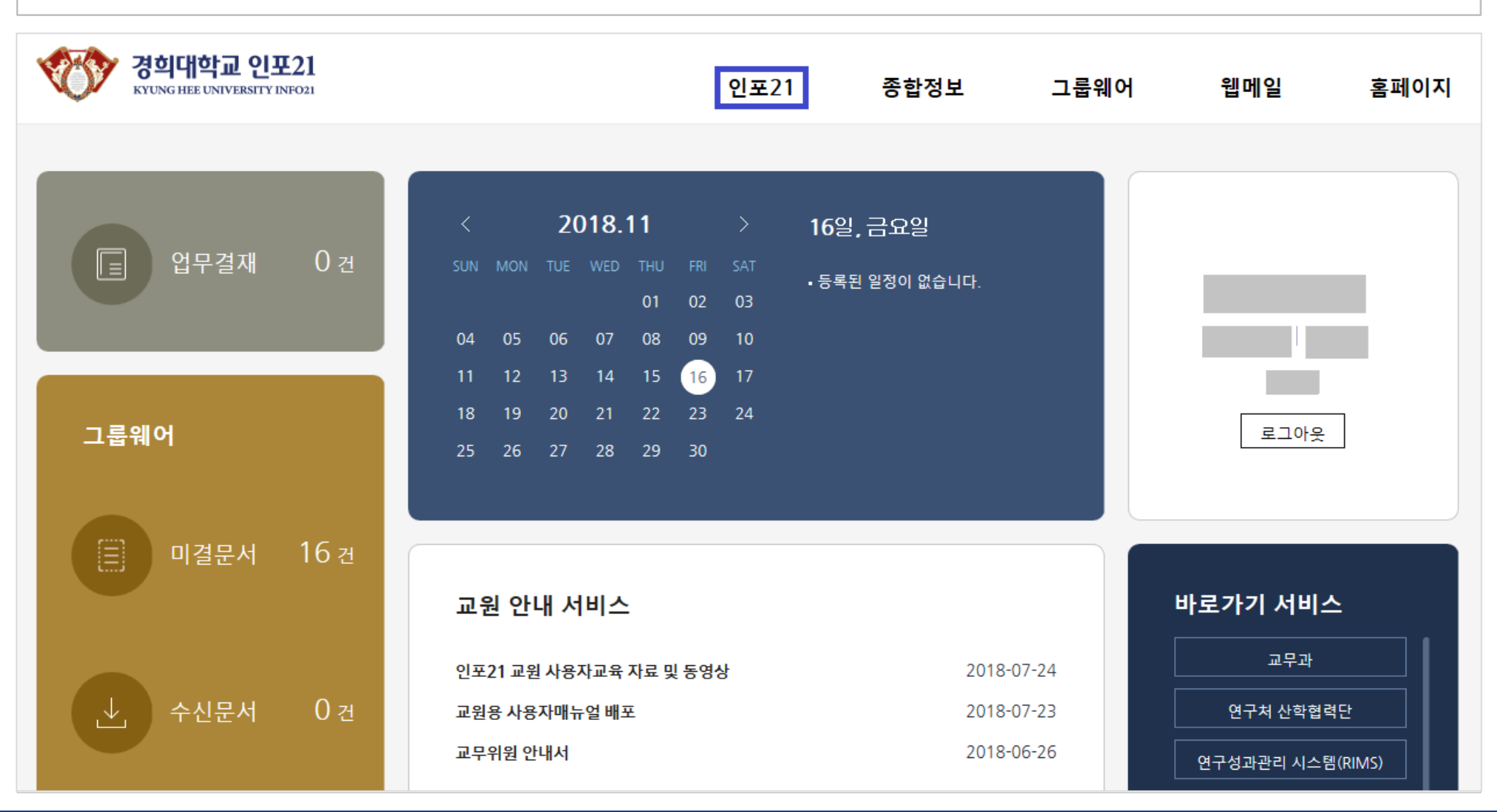

## 2. 「 교내/외 공모 」 확인하기

① '교내/외 공모' 확인하기

2 '공모명' 클릭

----

| 안포21 | My MENU | 연구관리 | 실적관리 | 공통 | 일반행정 | 연구행정 | 종합정보 |  |
|------|---------|------|------|----|------|------|------|--|
|      |         |      |      |    |      |      |      |  |
|      |         |      |      |    |      |      |      |  |

조직도 새로고침

| · 개인을 연왕 |                  |            |                           |           |                     |          |            |          |                |          |
|----------|------------------|------------|---------------------------|-----------|---------------------|----------|------------|----------|----------------|----------|
|          | 🛄 업무길            | 결 재        | 🛄 연구과제                    | 신청현황      | 🛄 연구계획변경            | 영현황 (    | 🛄 연구비침     | 성구현황     | 🛄 학생인건비현황      | 🛄 지식재산현황 |
|          | 결재대기             |            | 교내과제 신청                   |           | 확약서 미동의             |          | 미청구 카드내역   |          | 학생연구원 신청       | 발명신고 진행중 |
|          | 진행중 교내과제 신청 보완요청 |            | 란요청                       | 참여인력 변경신청 |                     | 청구작성     |            | 과제참여 미동의 | 발명신고 제출        |          |
| l        | 교내과제 심사 접수       |            | ÷                         | 실행예산 변경신청 |                     | 보완요청     |            | 확약서 미동의  | 발명동의 요청        |          |
|          | 교내과제 선정          |            |                           | 기타 변경신청   |                     | 청구신청     |            | 집행비율     | 서 신 수 신        |          |
|          |                  |            | 교외과제 신청 보원                | 란접 수      |                     |          | 결재 진행      |          | 집행잔액비율         | 특허 출원    |
|          |                  |            | 교외과제 심사 접=                | ÷         |                     |          |            |          | , I            | 특허 등록    |
| Б        |                  |            |                           |           |                     |          |            |          |                | 기 술이전    |
|          | 교내/외공!           | 모 진(       | 동인과제 현황<br>               |           |                     |          |            |          | ┏업무알림          |          |
| 2        | 번호               |            | 공모명                       | 교내외       | 구违 접수기간             | 지원기관     | 지원 사업      | 담당자 🔷    | 일              | 림내용      |
| L        |                  | ير 1-2020] | <sup>고</sup> 비연구비] 0000 지 | 원사업       |                     | 1        | 특정 과제      |          | 2구과제가 개시되었습니다. |          |
| L        | 2013000241       | 2019년도     | 제 사 모컨의 묘기술;              | 그구개는 교외   | 2013-02-01 ~ 2013-0 | (한국보건신답  | 지원사업       | _        | 연구과제가 개시되었습니다. |          |
|          | 2019000691       | 승인대상       | 살생물제 분석 및 이               | 화학적 교외    | 2019-01-01 ~ 2019-1 | : 국립환경연구 | 신 지원 사업    |          |                |          |
|          | 2019000342       | 중견연구기      | 자지 원 사업                   | 교외        | 2019-01-01 ~ 2019-1 | : 한국연구재단 | 기초연구사업/    |          |                |          |
|          | 2019000695       | 세종학당       | 기본 교재 개정 기초               | 연구 교외     | 2019-01-01 ~ 2019-1 | : 국립국어원  | 지원사업(과세    |          |                |          |
|          | 2019000690       | 생물특성       | 모방 마세플라스틱 중               | 종류별 교외    | 2019-01-01 ~ 2019-1 | ; 한국환경산업 | : 환경기 술개발/ |          |                |          |

### 3. 「공모 조회 및 신청」에서 신청서 작성 클릭

#### 메뉴명 : 연구관리 > 연구과제 > 과제공모 >공모 조회 및 신청 ③ 공모정보목록에서 해당 공모 과제 '신청서 작성' 클릭

| 인포21<br>NFO21                                | My MENU             | 연구관리 실적관        | 리 공통 | 일반행   | 정 연구행정       | 종합정보       |          |        |  |
|----------------------------------------------|---------------------|-----------------|------|-------|--------------|------------|----------|--------|--|
|                                              | 빛신청 ×               |                 |      |       |              |            |          |        |  |
| 연구관리 > 연구과제 > 과제공모 > <b>공모조회및신청</b>          |                     |                 |      |       |              |            |          |        |  |
| • 접수일자 <mark>2019-03-12</mark><br>• 교내외구분 전체 | 2019-06-12 <b>*</b> | • 지원기관<br>• 공모명 |      | Q     | • 지원사업       | □ 관심분야만조:  | <b>Q</b> |        |  |
| ₽ 공모정보 목록                                    |                     |                 |      |       |              |            |          |        |  |
| 순번 교내외구분 공모과제번                               | 호 공모연도              | 공모명             | 상세   | 공모신청  | 신청상태 접수시작일기  | 자 접수종료일자   | 지원기관     | 지 원 사업 |  |
| 1 교내                                         | [2020-1 교태          | 비연구비] OOOO 지원사입 | 상세 🗌 | 신청서작성 | 접 2019-03-01 | 2029-02-28 | 경희대학교    | 특정과제   |  |

## 4. 「공모 조회 및 신청」에서 신청서 작성 클릭

#### 교내공모신청에서 교내 공모 지원 신청에 해당 정보 입력

| <mark>ℯ</mark> 교내공모신  | 청            |                 |           |                   |                          |              |       |                                    |                                        |
|-----------------------|--------------|-----------------|-----------|-------------------|--------------------------|--------------|-------|------------------------------------|----------------------------------------|
| <mark>문</mark> 교내공모 지 | ④인구파세경 입력    |                 |           |                   |                          |              |       |                                    |                                        |
| 연구                    | 성명           |                 | 사번        |                   | 직급                       | 교수           |       |                                    | ⑤ 시원금적 입력                              |
| 책임자                   | 소속           |                 | 1         |                   | 연락처                      | -            |       |                                    | ⑥ 첨부파일 클릭 후                            |
| 지원기관명                 |              | 경희대학교           |           |                   | 지원사업명                    | 특정과제         |       |                                    | '여그게히서'어ㄹㄷ                             |
| 공모명                   |              | [테스트] 교비 정책 및   | 특별연구비 지   | 원사업               |                          |              |       |                                    | 친구계획시 집도드                              |
| 총연구기간                 |              | ~               |           |                   | 당해연구기간                   | ~            |       |                                    | 🕡 추가를 클릭하여                             |
| 지원요건                  |              | 정년트랙 전임교원       |           |                   |                          |              |       |                                    | 의무사항 입력                                |
|                       | -            |                 |           |                   |                          |              |       |                                    | ※ 연구실적 구분 의무실                          |
| 연구과제명                 | (4)          | [2020-1 교비연구비]  | 0000 지원/  | 사업                |                          |              |       |                                    | 저 내용 제충인자 및 펴                          |
| 공동연구원:                | <sup>+</sup> | B               | 연구보조원수    | . <u> </u>        | 지원금액 (5)                 | ٢            |       | 5,000,000                          | ~ ~~~~~~~~~~~~~~~~~~~~~~~~~~~~~~~~~~~~ |
| 연구계획서                 |              | 연구주제_교원명.PD     | F         |                   |                          |              |       | <b>6</b> 첨부파일                      | 구(신구) 입력                               |
| 비고                    |              |                 |           |                   |                          |              |       |                                    | 📕 ⑧ 저장 클릭                              |
|                       |              |                 |           |                   |                          |              | 7     | <ul> <li>추가</li> <li>삭제</li> </ul> | ⑨ 신청 클릭                                |
| 🗌 상태                  | 배 순번         | 연구실적구분          |           | 의 무실적 내용          |                          | 제 출일 자       | 편수/건수 | 비고                                 |                                        |
|                       | 1            | 결과보고서 🗸 결       | 과보고서      |                   |                          | 20           | 1     |                                    |                                        |
|                       | 2            | 논문 SS           | CI 1건     |                   |                          |              |       |                                    |                                        |
| L                     | 3            | 논문 SC           | IE 1건 등 작 | 성                 |                          |              |       |                                    |                                        |
| * 편 수는 "교내            | 너저 자수/총⊼     | H자수"로 저 자수를 반영한 | 것이고, 건수님  | 저자수를 반영하지 않음<br>· | 은 연구책임자가 주저<br>(제 🛛 😒 닫기 | 자인 논문 1건을 말할 | 갈     |                                    |                                        |
|                       |              |                 | (8)       | 9                 |                          |              |       |                                    |                                        |

## Thank you

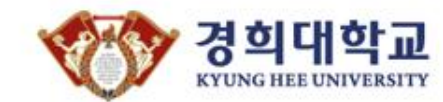